# AX2630S ソフトウェアマニュアル

# 訂正資料

Ver.2.0 以降対応版

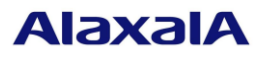

## ■はじめに

このマニュアルは、以下に示す AX2630S ソフトウェアマニュアルからの変更内容を記載しています。

| マニュアル名                           | マニュアル番号    | 発行      |
|----------------------------------|------------|---------|
| AX2630S ソフトウェアマニュアル              | AX26S-S001 | 2022年3月 |
| コンフィグレーションガイド Vol.1 (Ver.2.0 対応) |            |         |
| AX2630S ソフトウェアマニュアル              | AX26S-S002 | 2022年3月 |
| コンフィグレーションガイド Vol.2 (Ver.2.0 対応) |            |         |
| AX2630S ソフトウェアマニュアル              | AX26S-S003 | 2022年3月 |
| コンフィグレーションコマンドレファレンス(Ver.2.0 対応) |            |         |
| AX2630S ソフトウェアマニュアル              | AX26S-S004 | 2022年3月 |
| 運用コマンドレファレンス(Ver.2.0 対応)         |            |         |
| AX2630S ソフトウェアマニュアル              | AX26S-S005 | 2022年3月 |
| メッセージ・ログレファレンス(Ver.2.0 対応)       |            |         |
| AX2630S ソフトウェアマニュアル              | AX26S-S006 | 2022年3月 |
| MIB レファレンス (Ver.2.0 対応)          |            |         |

## ■商標一覧

Cisco は、米国 Cisco Systems, Inc. の米国および他の国々における登録商標です。 Ethernet は、富士フイルムビジネスイノベーション株式会社の登録商標です。 Microsoft は、米国 Microsoft Corporation の米国およびその他の国における登録商標または商標です。 OpenSSL は、米国およびその他の国における米国 OpenSSL Software Foundation の登録商標です。 Python は、Python Software Foundation の登録商標です。 RSA および RC4 は、米国およびその他の国における米国 EMC Corporation の登録商標です。 sFlow は、米国およびその他の国における米国 InMon Corp. の登録商標です。 ssh は、SSH Communications Security, Inc.の登録商標です。 UNIX は、The Open Group の米国ならびに他の国における登録商標です。 Windows は、米国 Microsoft Corporation の米国およびその他の国における登録商標です。 イーサネットは、富士フイルムビジネスイノベーション株式会社の登録商標です。 そのほかの記載の会社名、製品名は、それぞれの会社の商標もしくは登録商標です。

## ■マニュアルはよく読み、保管してください。

製品を使用する前に,安全上の説明をよく読み,十分理解してください。 このマニュアルは,いつでも参照できるよう,手近な所に保管してください。

### ■ご注意

このマニュアルの内容については、改良のため、予告なく変更する場合があります。

#### ■発行

2022年6月 (第2版) SOFT-AM-2688\_R1

## ■著作権

All Rights Reserved, Copyright (C), 2021, 2022, ALAXALA Networks, Corp.

# 変更内容

■第2版の変更内容

## 表 変更内容

| 対象マニュアル名             | 追加・変更内容                                  |
|----------------------|------------------------------------------|
| コンフィグレーションガイド Vol.1  | 29 Ring Protocol とスパニングツリーの併用            |
|                      | 29.1.2 動作仕様                              |
|                      | 30 IGMP snooping/MLD snooping の解説        |
|                      | 30.3.1 MAC アドレスの学習                       |
|                      | 30.3.3 マルチキャストルータとの接続                    |
|                      | 30.3.4 クエリア機能                            |
|                      | 30.5 IGMP snooping/MLD snooping 使用時の注意事項 |
| コンフィグレーションガイド Vol.2  | 1 フィルタ                                   |
|                      | 1.1.7 フィルタ使用時の注意事項                       |
|                      | 7 IEEE802.1Xの設定と運用                       |
|                      | 7.1.8 IEEE802.1X 認証状態の変更                 |
|                      | 8 Web 認証の解説                              |
|                      | 8.6 認証エラーメッセージ                           |
|                      | 12 マルチステップ認証                             |
|                      | 12.1.8 マルチステップ認証使用時の注意事項                 |
| コンフィグレーションコマンドレファレンス | 17 VLAN                                  |
|                      | vlan                                     |
|                      | 19 Ring Protocol                         |
|                      | forwarding-shift-time                    |
|                      | 29 Web 認証                                |
|                      | web-authentication ip address            |
| 運用コマンドレファレンス         | 32 IEEE802.1X                            |
|                      | clear dot1x statistics                   |
|                      | show web-authentication logging          |
|                      | restart web-authentication               |
|                      | 33 Web 認証                                |
|                      | show web-authentication logging          |
|                      | restart web-authentication               |
|                      | 44 応答メッセージ                               |
|                      | 44.1.32 マルチステップ認証                        |

なお、単なる誤字・脱字などはお断りなく訂正しました。

# 目次

| 第 1 編 コンフィグレーションガイド Vol.1 | 5  |
|---------------------------|----|
| 第 2 編 コンフィグレーションガイド Vol.2 | 5  |
| 第3編コンフィグレーションコマンドレファレンス   | 16 |
| 第4編運用コマンドレファレンス           | 46 |
| 第5編メッセージ・ログレファレンス         | 59 |
| 第 6 編 MIB レファレンス          | 60 |

第1編 コンフィグレーションガイド Vol.1

# 29 Ring Protocol とスパニングツリーの 併用

# 29.1 解説

## 29.1.2 動作仕様

#### 変更

(6) リングポート以外のポートの一時的なブロッキングについて

#### 変更前

Ring Protocol とスパニングツリーを併用する装置で、次に示すイベントが発生した場合、リングポート 以外のスパニングツリーが動作しているポートを一時的にブロッキング状態にします。

- ・装置起動(装置再起動も含む)
- ・コンフィグレーションファイルのランニングコンフィグレーションへの反映
- ・restart vlan コマンド
- ・restart spanning-tree コマンド

スパニングツリーが仮想リンク経由の制御フレームを送受信できるようになる前にアクセスネットワー ク内だけでトポロジを構築した場合,それだけではループ構成とならないためどのポートもブロッキン グされません。したがって,このままでは,リングネットワークとアクセスネットワークにわたるルー プ構成となります。このため,本機能で一時的にブロッキングしてループを防止します。本機能はPortFast 機能を設定しているポートでも動作します。本機能でのブロッキングは,次のどちらかで行われます。

- ・イベント発生から20秒間
- ・イベント発生から20秒以内に仮想リンク経由で制御フレームを受信した場合は受信から6秒間

#### 変更後

Ring Protocol とスパニングツリーを併用する装置で、次に示すイベントが発生した場合、リングポート 以外のスパニングツリーが動作しているポートを一時的にブロッキング状態にします。

- ・装置起動(装置再起動も含む)
- ・コンフィグレーションファイルのランニングコンフィグレーションへの反映
- ・restart vlan コマンド
- restart spanning-tree  $\exists \forall \forall \forall$

スパニングツリーが仮想リンク経由の制御フレームを送受信できるようになる前にアクセスネットワー ク内だけでトポロジを構築した場合,それだけではループ構成とならないためどのポートもブロッキン グされません。したがって,このままでは、リングネットワークとアクセスネットワークにわたるルー プ構成となります。このため、本機能で一時的にブロッキングしてループを防止します。本機能は PortFast 機能を設定しているポートでも動作します。本機能でのブロッキングは、使用しているスパニングツリー 種別と状態により以下となります。

・PVST+/STP の場合, Rapid PVST+/Rapid STP/MSTP で本装置がルートブリッジの場合

イベント発生から 30 秒間

#### ・Rapid PVST+/Rapid STP/MSTP で本装置が指定ブリッジの場合

イベント発生後,仮想リンク経由で BPDU 受信してから4秒間

# 30 IGMP snooping/MLD snooping の解

説

# 30.3 IGMP snooping

## 30.3.1 MAC アドレスの学習

変更

(2) エントリの削除 [Ver.2.1 以降]

#### 変更前

注

Group Membership Interval は, Robustness Variable (RV) ×Query Interval (QI) +Query Response Interval (QRI) で算出します。

RV, QI, QRIの値を次に示します。

・他装置が代表クエリアで IGMPv3 で運用している場合

RV, QI=受信した Query メッセージから取得

QRI=10 秒

・自装置が代表クエリアで IGMPv3 で運用している場合,または IGMPv2 で運用している場合 RV=2

QI=コンフィグレーションコマンド ip igmp snooping query-interval で指定した時間

QRI=10 秒

### 変更後

注

Group Membership Interval は, Robustness Variable (RV) ×Query Interval (QI) +Query Response Interval (QRI) で算出します。

- RV, QI, QRI の値を次に示します。
- ・他装置が代表クエリアで IGMPv3 で運用している場合
- RV, QI, QRI=最後に受信した Query メッセージから取得
- ・自装置が代表クエリアで IGMPv3 で運用している場合,または IGMPv2 で運用している場合 RV=2

QI=コンフィグレーションコマンド ip igmp snooping query-interval で指定した時間 QRI= QI が 11 秒以上の場合は 10 秒, QI が 10 秒以下の場合は(QI-1)秒

### 30.3.3 マルチキャストルータとの接続

#### 変更

(2) マルチキャストルータポートの自動学習 [Ver.2.1 以降]

### 変更前

#### (b) マルチキャストルータポートの保持時間

自動設定したマルチキャストルータポートの保持時間は、監視対象により異なります。 マルチキャストルータポートの保持時間を次の表に示します。

表 30-4 マルチキャストルータの保持時間

| 監視対象パケット                | 保持時間                                                                |
|-------------------------|---------------------------------------------------------------------|
| IGMPv1 Membership Query | Robustness Variable <sup>**1</sup> ×Query Interval <sup>**2</sup> + |
| メッセージ                   | Query Response Interval <sup>3/3</sup> /2+X <sup>3/4</sup>          |
| IGMPv2 General Query    |                                                                     |
| メッセージ                   |                                                                     |
| IGMPv3 General Query    | Robustness Variable × Query Interval+                               |
| メッセージ*5                 | Query Response Interval/2+X <sup>%4</sup>                           |
| IPv4 PIM-Hello          | 受信した PIM-Hello メッセージの Holdtime オプションの値。                             |
| メッセージ                   | Holdtime オプションが存在しない場合は 105 秒。                                      |

注※1

Robustness Variable は2固定。

#### 注※2

デフォルト値は 125 秒。コンフィグレーションコマンド ip igmp snooping query-interval を設定した 場合は、該当コマンドで指定した値。

#### 注※3

デフォルト値は 10 秒。Query Interval が 10 秒以下の場合は, Query Interval の値。

### 注※4

コンフィグレーションコマンド ip igmp snooping mrouter discovery extension で指定した時間。

#### 注※5

```
IGMPv3 Query メッセージの場合, Robustness Variable, Query Interval は, 受信した Query メッセージから取得。Query Regenerate Interval は 10 秒田定
```

ジから取得。Query Response Interval は 10 秒固定。

### 変更後

#### (b) マルチキャストルータポートの保持時間

自動設定したマルチキャストルータポートの保持時間は,監視対象により異なります。保持時間内 に再度自動設定済のポートから監視対象パケットを受信した場合,該当する自動設定マルチキャス トルータポートの保持時間を更新します。

マルチキャストルータポートの保持時間を次の表に示します。

表 30-4 マルチキャストルータポートの保持時間

| 監視対象パケット                                    | 保持時間                                                                                                    |
|---------------------------------------------|----------------------------------------------------------------------------------------------------|
| IGMPv1 Membership<br>Query                  | Robustness Variable <sup><math>&amp;1</math></sup> × Query Interval <sup><math>&amp;2</math></sup> + Query Response Interval <sup><math>&amp;3</math></sup> /2+X <sup><math>&amp;4</math></sup> |
| メッセージ<br>IGMPv2 General Query<br>メッセージ      |                                                                                                    |
| IGMPv3 General Query<br>メッセージ <sup>※5</sup> | Robustness Variable×Query Interval+<br>Query Response Interval/2+X <sup>¾4</sup>                                                                                                    |
| IPv4 PIM-Hello<br>メッセージ                     | 受信した PIM-Hello メッセージの Holdtime オプションの値 <sup>**6</sup> 。<br>Holdtime オプションが存在しない場合は 105 秒。                                                                                                    |

#### 注※1

Robustness Variable は2固定。

#### 注※2

デフォルト値は 125 秒。コンフィグレーションコマンド ip igmp snooping query-interval を設定 した場合は,該当コマンドで指定した値。

#### 注※3

デフォルト値は10秒。Query Interval が10秒以下の場合は、Query Interval – 1秒。

注※4

コンフィグレーションコマンド ip igmp snooping mrouter discovery extension で指定した時間。

すでに学習した状態で値を変更した場合,保持時間を更新するときに変更後の値で反映する。 注※5

IGMPv3 Query メッセージの場合, Robustness Variable, Query Interval, Query Response Interval は, 最後に受信した Query メッセージから取得。0.1 秒単位の部分は 1 秒単位に切り上げ。

#### 注※6

PIM-Hello メッセージの Holdtime が 0 の場合は検知しません。また, すでに PIM 監視により 自動設定している VLAN の該当ポートで Holdtime が 0 の PIM-Hello メッセージを受信した場 合,保持時間は更新せずに PIM 監視により自動設定した当該マルチキャストルータポートは 削除します。

## 変更

(2) マルチキャストルータポートの自動学習 [Ver.2.1 以降]

#### 変更前

(c) マルチキャストルータポートの削除

自動設定したマルチキャスルータルータポートは、保持時間中に該当ポートまたはチャネルグルー プで再度マルチキャストルータを検知しなければ、保持時間満了となり、自動的に削除します。 保持時間満了以外で自動設定したマルチキャストルータポートを削除する条件と削除対象を次に 示します。

・運用コマンド clear igmp-snooping all を実行した場合

すべての VLAN の自動設定したすべてのマルチキャストルータポートを削除します。

・運用コマンド clear igmp-snooping mrouter を実行した場合

該当 VLAN の自動設定したすべてのマルチキャストルータポートを削除します。

・VLAN で IGMP snooping を無効にした場合

該当 VLAN の自動設定したすべてのマルチキャストルータポートを削除します。

- ・コンフィグレーションコマンド ip igmp snooping mrouter discovery igmp を削除した場合
   該当 VLAN の IGMP 監視で自動設定したすべてのマルチキャストルータポートを削除します。
- ・コンフィグレーションコマンド ip igmp snooping mrouter discovery pim を削除した場合
   該当 VLAN の PIM 監視で自動設定したすべてのマルチキャストルータポートを削除します。
- ・ポートまたはチャネルグループを VLAN から削除した場合

**すべての**VLANの該当ポートまたは該当チャネルグループで自動設定したマルチキャスト ルータポートを削除します。

 ・ポートをチャネルグループに追加した際に、該当ポートをマルチキャストルータポートに自動設 定している場合

すべてのVLANの該当ポートで自動設定したマルチキャストルータポートを削除します。 また,次に示す場合は削除しません。

- ・該当ポートまたはチャネルグループがリンクダウンした場合
- ・該当ポートまたはチャネルグループがスパニングツリーなどで Blocking 状態になった場合

#### 変更後

#### (c) マルチキャストルータポートの削除

自動設定したマルチキャスルータルータポートは、保持時間中に該当ポートまたはチャネルグルー プで再度マルチキャストルータを検知しなければ、保持時間満了となり、自動的に削除します。 保持時間満了以外で自動設定したマルチキャストルータポートを削除する条件と削除対象を次に 示します。

・運用コマンド clear igmp-snooping all を実行した場合

すべての VLAN の自動設定したすべてのマルチキャストルータポートを削除します。

- ・運用コマンド clear igmp-snooping mrouter を実行した場合 該当 VLAN の自動設定したすべてのマルチキャストルータポートを削除します。
- ・運用コマンド restart snooping で IGMP snooping/MLD snooping プログラムを再起動した場合 すべての VLAN の自動設定したすべてのマルチキャストルータポートを削除します。
- ・コンフィグレーションにより IGMP snooping を無効にした場合
   該当 VLAN の自動設定したすべてのマルチキャストルータポートを削除します。
- ・コンフィグレーションコマンド ip igmp snooping mrouter discovery igmp を削除した場合
   該当 VLAN の IGMP 監視で自動設定したすべてのマルチキャストルータポートを削除します。
- ・コンフィグレーションコマンド ip igmp snooping mrouter discovery pim を削除した場合 該当 VLAN の PIM 監視で自動設定したすべてのマルチキャストルータポートを削除します。
- ・ポートまたはチャネルグループを VLAN から削除した場合
   当該 VLAN の当該ポートまたは当該チャネルグループで自動設定したマルチキャストルータ ポートを削除します。
- ・ポートをチャネルグループに追加した際に、当該ポートをマルチキャストルータポートに自動設 定している場合 該当する VLAN の当該ポートで自動設定したマルチキャストルータポートを削除します。
- PIM 監視で自動設定した状態で Holdtime が0秒の PIM-Hello メッセージを受信した場合
   PIM 監視で自動設定している該当マルチキャストルータポートを削除します。
   また,次に示す場合は削除しません。
- ・該当ポートまたはチャネルグループがリンクダウンした場合
- ・該当ポートまたはチャネルグループがスパニングツリーなどで Blocking 状態になった場合

・該当 VLAN が Down 状態または Disable 状態になった場合

## 30.3.4 IGMP クエリア機能

#### 変更

[Ver.2.1 以降]

#### 変更前

注

IGMPv2 で運用する場合,該当する VLAN では Query Interval を統一してください。

### 変更後

注

IGMPv2 で運用する場合,該当する VLAN では Query Interval を統一してください。また,代表ク エリアの Query インターバルを 10 秒以下とする場合、以下の条件を満たすネットワーク設計をし てください。

・本装置の配下に接続する IPv4 マルチキャスト受信者の同時接続数÷Query インターバル(秒)=100 以下

#### 変更前

注

Other Querier Present Interval は, Robustness Variable (RV) ×Query Interval (QI) +Query Response Interval (QRI) /2 で算出します。

RV, QI, QRI の値を次に示します。

```
    ・他装置が代表クエリアで IGMPv3 で運用している場合
RV,QI=受信した Query メッセージから取得
```

QRI=10 秒

- 本装置が代表クエリアで IGMPv3 で運用している場合、または IGMPv2 で運用している場合 RV=2
- QI=コンフィグレーションコマンド ip igmp snooping query-interval で指定した時間 QRI=10 秒

本装置で送信する IGMP Query のバージョンは, IGMPv2 をデフォルト値としています。装置起動 以降, IGMP Query のバージョンは,代表クエリアの IGMP バージョンに従います。

#### 変更後

注

Other Querier Present Interval は, Robustness Variable (RV) ×Query Interval (QI) +Query Response Interval (QRI) /2 で算出します。 0.1 秒単位の部分は1 秒単位に切り上げます。 RV, QI, QRI の値を次に示します。

- ・他装置が代表クエリアで IGMPv3 で運用している場合
- RV, QI, QRI=最後に受信した Query メッセージから取得。
- 他装置が代表クエリアで IGMPv2 で運用している場合 RV=2

```
KV=2
```

QI=コンフィグレーションコマンド ip igmp snooping query-interval で指定した時間(デフォルトは 125 秒)

```
QRI=QI が 11 秒以上の場合は 10 秒, QI が 10 秒以下の場合は QI - 1 秒
```

本装置で送信する IGMP Query のバージョンは, IGMPv2 をデフォルト値としています。装置起動 以降, IGMP Query のバージョンは,代表クエリアの IGMP バージョンに従います。本装置が送信す る Membership Query メッセージに設定する値は以下です。

```
• IGMPv1/IGMPv2
```

Max Resp Code=本装置の QI<sup>\*\*</sup>が 11 秒以上の場合は 100, QI が 10 秒以下の場合は(QI-1)秒×10, 但し QI が 1 秒の場合は 9

• IGMPv3

Max Resp Code=本装置の QI\*が 11 秒以上の場合は 100, QI が 10 秒以下の場合は(QI-1)秒×10,

 但しQIが1秒の場合は9 QRV=2
 QQIC=本装置のQI, 128以上の場合は浮動小数点演算で端数は切り上げ
 ※本装置のQI=コンフィグレーションコマンドip igmp snooping query-interval で指定した時間(デフォルトは 125 秒)

# 30.5 IGMP snooping/MLD snooping 使用時の注意事項

## 追加

[Ver.2.1 以降]

### (9) IGMP Query メッセージの送信間隔

- IGMPv2 で運用している場合,他装置を含む該当 VLAN 内では, IGzMP Query メッセージの送信間隔 を同じ値に設定してください。
- ・Query メッセージの送信間隔を10秒より小さくすると、マルチキャストグループ受信者から送信される Report メッセージのバースト率が上がるため、本装置で Report メッセージを取りこぼす可能性があります。このため、Query メッセージの送信間隔は、応答される Report メッセージの総数×1/10が、100以下となるように設定してください。

第2編 コンフィグレーションガイド Vol.2

# 1 フィルタ

# 1.1 解説

## 1.1.7 フィルタ使用時の注意事項

変更

(3) 拡張ヘッダのある IPv6 パケットに対するフィルタ

(3) 拡張ヘッダのある IPv6 パケットに対するフィルタ

受信側において, IPv6 拡張ヘッダが1 段の Hop-by-Hop Options 以外の IPv6 パケットに対して, TCP/UDP ヘッダ・ICMP ヘッダをフロー検出条件としたフィルタはできません。該当パケットに 対してフィルタを実施する場合は,フロー検出条件に MAC ヘッダ, IPv6 ヘッダを指定してくださ い。

送信側において、IPv6 拡張ヘッダのある IPv6 パケットに対して、TCP/UDP ヘッダ・ICMP ヘッ ダをフロー検出条件としたフィルタはできません。該当パケットに対してフィルタを実施する場合 は、フロー検出条件に MAC ヘッダ、IPv6 ヘッダを指定してください。

# 5 レイヤ2認証

# 5.4 レイヤ2 認証使用時の注意事項

## 5.4.2 RADIUS サーバ使用時の注意

追加

(3) IPv6 アドレスの RADIUS サーバ指定の注意事項

## (3) IPv6 アドレスの RADIUS サーバ指定の注意事項

IPv6 アドレスの RADIUS サーバを使用する場合,リンクローカルアドレスの RADIUS サーバは使用しないでください。レイヤ2認証では、リンクローカルアドレスの RADIUS サーバと通信できません。

# 7 IEEE802.1X の設定と運用

# 7.1 コマンドガイド

# 7.1.8 IEEE802.1X 認証状態の変更

削除

### (1) 認証状態の初期化

認証状態の初期化を行うには, clear dot1x auth-state コマンドを使用します。ポート番号, <del>VLAN ID,</del>端末の MAC アドレスのどれかを指定できます。何も指定しなかった場合は,すべての認証状態を 初期化します。

### (2) 強制的な再認証

強制的に再認証を行うには, reauthenticate dot1x コマンドを使用します。ポート番号, VLAN ID, 端末の MAC アドレスのどれかを指定できます。指定がない場合は, すべての認証済み端末に対し て再認証を行います。

# 8 Web 認証の解説

# 8.3 認証機能

### 8.3.4 認証ネットワークからのログアウト

追加

(4) 認証済み端末の無通信監視によるログアウト

#### (4) 認証済み端末の無通信監視によるログアウト

認証済み端末に対し、MACアドレステーブルを周期的に監視し、端末からのアクセスがあるかを チェックしています。該当する端末からのアクセスがない状態が続いた場合に、強制的に Web 認証 の認証状態を解除します。この場合には、端末にログアウト完了画面を表示しません。

ただし、回線の瞬断などの影響で認証が解除されてしまうことを防ぐために、MAC アドレステー ブルのエージング時間経過後約 10 分間 (60 秒周期で監視)、該当する MAC アドレスを持つ端末か らのアクセスがない状態が続いた場合に、認証状態を解除します。

なお,この機能はコンフィグレーションコマンド no web-authentication auto-logout で無効にできます。

(アクセスがない状態が続いた場合でも強制的にログアウトしない設定が可能)。

#### 変更

(6) 認証済み端末からの特殊パケット受信によるログアウト

## (6) 認証済み端末からの特殊パケット受信によるログアウト

認証済み端末から送信された特殊パケットを受信した場合,該当する端末の認証を解除します。この場合には,端末にログアウト完了画面を表示しません。特殊パケットの条件を次に示します。 認証済み端末から Web 認証専用 IP アドレス宛に送出された ping パケットコンフィグレー ションコマンド web-authentication logout ping tos-windows で設定された TOS 値を持ってい るパケットコンフィグレーションコマンド web-authentication logout ping ttl で設定された TTL 値を持っているパケット

# 8.6 認証エラーメッセージ

## 追加

表 8-6 認証エラーメッセージとエラー発生理由対応表

#### 表 8-6 認証エラーメッセージとエラー発生理由対応表

| エラーメッセージ内容                        | エラー番号 | エラー発生理由                           |
|-----------------------------------|-------|-----------------------------------|
| You cannot login by this machine. | 33    | RADIUS に設定されている認証後 VLAN が, Web 認証 |
|                                   |       | で定義された VLAN ではありません。              |
|                                   |       | または, VLAN インタフェースに設定されていません       |
|                                   | 34    | RADIUS 認証方式で、認証済み端末から再ログインを       |
|                                   |       | 行った際に RADIUS サーバから認証許可以外(アクセ      |
|                                   |       | ス拒否またはアクセスチャレンジ)を受信しました           |
|                                   | :     | :                                 |
|                                   | 90    | マルチステップ認証ユーザ認証許可オプション設定時,         |
|                                   | 20    | Web 認証が許可されていなかったため認証できません        |
|                                   |       | でした                               |
|                                   | 92    | マルチステップ認証のユーザ認証として Web 認証の認       |
|                                   |       | 証中に、端末認証の認証状態が解除されたため、認証で         |
|                                   |       | きませんでした                           |

#### 変更

エラー番号ごとの対処方法

#### 変更前

#### エラー番号ごとの対処方法

- ・1x~2x:正しいユーザ ID とパスワードで再度ログイン操作を行ってください。
- ・3x: RADIUS の設定を見直してください。
- ・4x:Web認証のコンフィグレーション、および内蔵Web認証DBの設定を見直してください。
- •5x:再度ログイン操作を行ってください。再び本メッセージが表示される場合は,運用 コマンド restart web-authentication で Web 認証を再起動してください。
- ・6x~7x:運用コマンド restart web-authentication で Web 認証を再起動してください。
- ・8x:再度ログアウト操作を行ってください。

### 変更後

#### エラー番号ごとの対処方法

- ・1x~2x:正しいユーザ ID とパスワードで再度ログイン操作を行ってください。
- ・3x, 83, 90: RADIUS の設定を見直してください。
- ・4x:Web 認証のコンフィグレーション、および内蔵 Web 認証 DB の設定を見直してく

ださい。

- •51:端末のIPアドレスを見直して,再度ログイン操作を行ってください。
- 52~54,85,91:再度ログイン操作を行ってください。再び本メッセージが表示される場合は、運用コマンド restart web-authentication で Web 認証を再起動してください。
- ・6x~7x:運用コマンド restart web-authentication で Web 認証を再起動してください。
- ・80~82:再度ログアウト操作を行ってください。
- ・92:再度ログイン操作を行ってください。再び本メッセージが表示される場合は、端末 認証のコンフィグレーションを見直してください。

# 8.7 Web 認証画面入れ替え機能

## 削除

Web 認証で使用するログイン画面やログアウト画面など,Web ブラウザに表示する画面情報(以降,Web 認証画面と呼びます)は、運用コマンドで入れ替えることができます。その運用コマンドで指定したディ レクトリ配下に、次に示す画面のファイルがあった場合、該当するWeb認証画面と置き換えます。また、 次に示すファイル以外にgifファイルなどの画像ファイルも同時に登録できます。ただし、登録時には各 ファイルのサイズチェックだけを行い、ファイルの内容はチェックしませんので、必ず動作確認を行って から HTML ファイルや画像ファイルを登録してください。

入れ替えることができる画面を次に示します。

#### [入れ替え可能な画面]

- ・ログイン画面
- ・ログアウト画面
- ・ログイン成功画面
- ・ログイン失敗画面
- ・ログアウト完了画面
- ・ログアウト失敗画面

#### -• Reply-Message 表示画面

なお,登録した Web 認証画面は運用コマンドで削除できます。削除したあとは、デフォルトの Web 認証画面に戻ります。

# 9 Web 認証の設定と運用

# 9.2 Web 認証画面作成手引き

## 削除

HTML 上には、JavaScript のようにクライアント端末上だけで動作する言語は使用可能ですが、 サーバへアクセスするような言語は使用できません。また、perl などの CGI も指定しないでくだ さい。

ただし、ログイン画面、ログアウト画面、および Reply Message 表示画面では、Web 認証とのイン タフェース用の記述が必要です。ログイン画面については「9.2.1 ログイン画面 (login.html)」を、 ログアウト画面については「9.2.2 ログアウト画面 (logout.html)」を参照してください。

## 9.2.4 Web 認証固有タグ

削除 表 9-6 特殊タグ一覧

設定可能な画面と Web 認証固有タグの組み合わせを次の表に示します。

| タグ表記                              | 画面に表示<br>する内容                                                              | ログイ<br>ン画面 | ログア<br>ウト画<br>面 | ログイ<br>ン成功<br>画面 | ログイ<br>ン失敗<br>画面 | ログア<br>ウト完<br>了画面 | ログア<br>ウト失<br>敗画面 | <del>Reply-</del><br><del>Message</del><br><del>表示画面</del> |
|-----------------------------------|----------------------------------------------------------------------------|------------|-----------------|------------------|------------------|-------------------|-------------------|------------------------------------------------------------|
| Login_Time<br >                   | ログイン時<br>刻 <sup>※1</sup>                                                   | _          | _               | 0                | _                | _                 | _                 | _                                                          |
| Logout_Time<br >                  | ログアウト<br>時刻 <sup>※2</sup>                                                  | _          | _               | 0                | _                | 0                 | _                 | -                                                          |
| After_Vlan<br >                   | 認証後<br>VLAN ID <sup>**3</sup>                                              | _          | _               | 0                | _                | _                 | _                 | -                                                          |
| <br Error_Message<br>>            | エラーメッ<br>セージ <sup>*4</sup>                                                 | _          | —               | _                | 0                | _                 | 0                 | _                                                          |
| <br Redirect_URL>                 | なし                                                                         | —          | _               | *5               | —                | —                 | _                 | _                                                          |
| <br Session_Code>                 | なし                                                                         | _          | _               | _                | _                | _                 |                   | <u> </u>                                                   |
| <br <del>Reply_Message</del><br>> | RADIUS<br>サーバから<br>受信した<br>Access-<br>-Challenge<br>の<br>Reply Messa<br>ge | _          | _               | _                | _                | _                 | _                 | Φ                                                          |

表 9-6 特殊タグ一覧

(凡例)○:画面上に表示する -:画面上空欄となる

注※1 ログインが成功した時刻。

注※2 表示画面によって意味が異なります。

ログイン成功画面:自動ログアウトする時刻。

ログアウト完了画面:ログアウト動作が完了した時刻。

注※3 ログイン成功後,ユーザが通信を行う VLAN ID。

注※4 ログインまたはログアウトが失敗した場合のエラー要因。

注※5 画面上に表示しませんが、認証成功後のジャンプ先 URL を保持します。

### 注※6 画面上に表示しませんが、ユーザ ID と State 値を保持します。

設定例については、「7.4.5 応答画面サンプル」を参照してください。

# 10 MAC 認証の解説

# 10.3 認証機能

## 10.3.3 認証解除方式

変更

(4) 認証済み端末の無通信監視によるログアウト

### 変更前

#### (4) 認証済み端末の無通信監視によるログアウト

認証済み端末に対し、MAC アドレステーブルを周期的に監視することで、端末からのアクセスがあるかをチェックしています。該当する端末からのアクセスがない状態が続いた場合に、強制的にMAC 認証の認証状態を解除し、認証前の VLAN ID に収容を変更します。ただし、回線の瞬断などの影響 で認証が解除されてしまうことを防ぐために、端末からのアクセスが無くなってから約 60 分間、該 当する MAC アドレスを持つ端末からのアクセスがない状態が続いた場合に、認証状態を解除します。 なお、この時間はコンフィグレーションコマンド mac-authentication auto-logout で変更できます。

なお,この機能はコンフィグレーションコマンド no mac-authentication auto-logout で無効にできます。 (アクセスがない状態が続いた場合でも強制的にログアウトしない設定が可能)。

### 変更後

#### (4) 認証済み端末の無通信監視によるログアウト

認証済み端末に対し、MAC アドレステーブルを周期的に監視することで、端末からのアクセスがあ るかをチェックしています。該当する端末からのアクセスがない状態が続いた場合に、強制的に MAC 認証の認証状態を解除し、認証前の VLAN ID に収容を変更します。ただし、回線の瞬断などの影響 で認証が解除されてしまうことを防ぐために、端末からのアクセスが無くなってから約 60 分間(60 秒周期で監視)、該当する MAC アドレスを持つ端末からのアクセスがない状態が続いた場合に、認証 状態を解除します。なお、この時間はコンフィグレーションコマンド mac-authentication auto-logout で 1 秒単位の時間を設定できますが、設定した時間を満たす回数を 60 秒周期で監視する動作となります。

なお、この機能はコンフィグレーションコマンド no mac-authentication auto-logout で無効にできます。 (アクセスがない状態が続いた場合でも強制的にログアウトしない設定が可能)。

# 12 マルチステップ認証

# 12.1 解説

## 12.1.2 サポート機能

追加

# 表 12-1 マルチステップ認証のオプション

表 12-1 マルチステップ認証のオプション

| 端末認証                          | ユーザ認証               | オプション種別<br>(コンフィグレーション <sup>※</sup> ) | 動作概要                       |
|-------------------------------|---------------------|---------------------------------------|----------------------------|
| MAC 認証                        | IEEE802.1X<br>認証または | 基本マルチステップ認証<br>(パラメータなし)              | 端末認証成功時だけ,ユーザ認<br>証ができます。  |
|                               | Web 認証              | ユーザ認証許可オプション<br>(permissive パラメータ)    | 端末認証に失敗しても,ユーザ<br>認証ができます。 |
| IEEE802.1X<br>認証または<br>MAC 認証 | Web 認証              | 端末認証 dot1x オプション<br>(dot1x パラメータ)     | 端末認証成功時だけ,ユーザ認<br>証ができます。  |

注※

ポート単位に指定できます。

12.1.8 マルチステップ認証使用時の注意事項

# 追加

## (2) マルチステップ認証の認証数制限について

コンフィグレーションコマンド authentication max-user で設定した認証数制限はユーザ認証の認証数に 対して適用します。 第3編 コンフィグレーションコマンドレファレンス

# 2 運用端末接続

# ftp-server

## 追加

リモート運用端末から ftp プロトコルを使用したアクセスを許可するために使用します。なお、本装置ヘロ グインを許可または拒否するリモート運用端末の IPv4 アドレスまたは IPv6 アドレス を指定する場合は、 config-line モードで telnet アクセスと共通のアクセスリストを指定してください。

| 追加     |  |
|--------|--|
| [注意事項] |  |

 config-line モードでアクセスリストを指定している場合,fp で本装置へログインを許可または拒否 するリモート運用端末の IPv4 アドレスまたは IPv6 アドレス も同じアクセスリストに従って制限さ れます。

# 17 VLAN

# vlan

## 削除

### 表 17-1 マルチコマンドモードでのコマンド可否 [Ver.2.1 以降]

#### \_ 表 17-1 マルチコマンドモードでのコマンド可否

| 項番 | コマンド                     | マルチコマンドモード可否 |
|----|--------------------------|--------------|
| 1  | state {suspend   active} | 0            |
| 2  | name                     | ×            |
| 3  | protocol                 | 0            |
| 4  | mac-address              | ×            |
| 5  | vlan-mac                 | 0            |

#### 削除

表 17-3 デフォルト VLAN のパラメータの扱い [Ver.2.1 以降]

| 衣 17-3 | 表 17-3 プラオルド VLAN のバラメータの扱い |                               |              |                  |  |  |  |
|--------|-----------------------------|-------------------------------|--------------|------------------|--|--|--|
| 項番     | コマンド                        | パラメータ                         | ユーザの<br>設定可否 | デフォルト VLAN 特有の動作 |  |  |  |
| 1      | state {suspend   active}    | _                             | 0            | _                |  |  |  |
| 2      | name                        | <string></string>             | 0            | _                |  |  |  |
| 3      | protocol                    | <protocol name=""></protocol> | ×            | _                |  |  |  |
| 4      | mac-address                 | <mac></mac>                   | ×            | _                |  |  |  |
| 5      | <del>vlan-mac</del>         | _                             | Φ            |                  |  |  |  |

#### 表 17-3 デフォルト VLAN のパラメータの扱い

# 19 Ring Protocol

# forwarding-shift-time

### 削除

[Ver.2.1 以降]

トランジットノードの場合、フラッシュ制御フレームの受信待ちを行う保護時間を設定します。

保護時間が経過すると、フラッシュ制御フレームを受信していない場合でも、リングポートがブロッキン グ状態からフォワーディング状態に遷移します。

マスタノードの場合,セカンダリポートのポートアップを検出したときに,フォワーディング状態に遷移 するまでの保護時間を設定します。

### 削除

[Ver.2.1 以降]

[パラメータ]

#### {<seconds> | infinity}

トランジットノードの場合、フラッシュ制御フレーム受信までの保護時間を秒単位で指定します。

「infinity」を指定した場合は保護時間が無限となり、フラッシュ制御フレームを受信するまでは、トランジットノードのリングポートはフォワーディング状態になりません。

マスタノードの場合,セカンダリポートをフォワーディング状態に変更するまでの保護時間を秒単位 で指定します。

「infinity」を指定した場合は保護時間が無限となり、セカンダリポートのポートアップを検出してもフォワーディング状態になりません。

#### 削除

[Ver.2.1 以降]

[コマンド省略時の動作]

トランジットノードの場合、フラッシュ制御フレームの受信待ち保護時間は10秒となります。 マスタノードの場合、セカンダリポートの保護時間は10秒となります。

40

| 削除 |  |
|----|--|
|----|--|

[Ver.2.1 以降]

#### [注意事項]

1.マスタノードでのヘルスチェックフレームの送信間隔が、トランジットノードでのフラッシュ制御フレームの受信待ちの保護時間よりも大きい場合、マスタノードが復旧を検出するよりも先にトランジットノードのリングポートがフォワーディング状態になります。そのため、一時的にループが発生するおそれがあります。

保護時間を設定する場合,マスタノードでのヘルスチェックの送信間隔を十分に考慮した値を設定 してください。

2.マスタノードでのヘルスチェックフレームの送信間隔が、マスタノードでのフォワーディング状態に 遷移するまでの保護時間よりも大きい場合、マスタノードが復旧を検出するよりも先にセカンダリ ポートがフォワーディング状態になります。そのため、一時的にループが発生するおそれがあります。 保護時間を設定する場合、マスタノードでのヘルスチェックの送信間隔を十分に考慮した値を設定し てください。

# 26 フロー検出モード/フロー動作

# flow detection mode

## 変更

[コマンド省略時の動作]

# 変更前

なし

## 変更後

フロー検出モードは, layer2-1 で動作します。

# 31 Web 認証

# web-authentication ip address

## 変更

[設定の反映契機]

## 変更前

#### [設定の反映契機]

設定値変更後,運用コマンド restart web-authentication web-server による Web サーバの再起動後に反映 されます。

## 変更後

#### [設定の反映契機]

設定値変更後,運用コマンド restart web-authentication による Web 認証プログラムの再起動後に反映 されます。

第4編 運用コマンドレファレンス

# 25 Ring Protocol

# show axrp

## 変更

[注意事項]

# 変更前

統計情報は、上限値でカウンタ更新を停止します。

# 変更後

なし

第4編 運用コマンドレファレンス

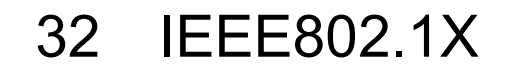

# show dot1x logging

# 追加

表 32-6 動作ログメッセージー覧

| 表 | 32-6 | 動作ログメ | ッセージー | 覧 |
|---|------|-------|-------|---|
|---|------|-------|-------|---|

| 番号 | ログ識別   | ログ種別  | メッセージ表記                                                                                                    | 意味・対処                                                                                                    | 付加情報                      |
|----|--------|-------|----------------------------------------------------------------------------------------------------|----------------------------------------------------------------------------------------------------|---------------------------|
| 33 | NOTICE | LOGIN | Login failed. ;<br>Failed to assign<br>VLAN. (Reason:<br>No Tunnel-Type<br>Attribute.)                           | <ul> <li>[意味]</li> <li>Tunnel-Type 属性がないため、認証後<br/>VLAN の割り当てに失敗しました。</li> <li>[対処]</li> <li>RADIUS サーバが送信する Accept パ<br/>ケット内に Tunnel-Type 属性を設定し<br/>てください。</li> </ul>               | MAC ア<br>ドレス<br>ポート番<br>号 |
| 34 | NOTICE | LOGIN | Login failed. ;<br>Failed to assign<br>VLAN. (Reason:<br>Tunnel-Type<br>Attribute is not<br>VLAN(13).)           | [意味]<br>Tunnel-Type 属性の値が VLAN(13)で<br>ないため,認証後 VLAN の割り当て<br>に失敗しました。<br>[対処]<br>RADIUS サーバが送信する Accept パ<br>ケット内の Tunnel-Type 属性を<br>VLAN(13)に設定してください。                              | MAC ア<br>ドレス<br>ポート番<br>号 |
| 35 | NOTICE | LOGIN | Login failed. ;<br>Failed to assign<br>VLAN. (Reason:<br>No<br>Tunnel-Medium-<br>Type Attribute.)                | [意味]<br>Tunnel-Medium-Type 属性がないた<br>め,認証後 VLAN の割り当てに失敗<br>しました。<br>[対処]<br>RADIUS サーバが送信する Accept パ<br>ケット内に Tunnel-Medium-Type 属性<br>を設定してください。                                     | MAC ア<br>ドレス<br>ポート番<br>号 |
| 36 | NOTICE | LOGIN | Login failed. ;<br>Failed to assign<br>VLAN. (Reason:<br>Tunnel-Medium-<br>Type Attribute is<br>not IEEE802(6).) | [意味]<br>Tunnel-Medium-Type 属性の値が<br>IEEE802(6)でないため, 認証後 VLAN<br>の割り当てに失敗しました。<br>[対処]<br>RADIUS サーバが送信する Accept パ<br>ケット内の Tunnel-Medium-Type 属性<br>を IEEE802(6)に設定してください。            | MAC ア<br>ドレス<br>ポート番<br>号 |
| 37 | NOTICE | LOGIN | Login failed. ;<br>Failed to assign<br>VLAN. (Reason:<br>No<br>Tunnel-Private-Gr<br>oup-ID Attribute.)           | <ul> <li>[意味]</li> <li>Tunnel-Private-Group-ID 属性がないため,認証後 VLAN の割り当てに失敗しました。</li> <li>[対処]</li> <li>RADIUS サーバが送信する Accept パケット内に Tunnel-Private-Group-ID<br/>属性を設定してください。</li> </ul> | MAC ア<br>ドレス<br>ポート番<br>号 |
| 38 | NOTICE | LOGIN | Login failed. ;<br>Failed to assign<br>VLAN. (Reason:<br>Invalid<br>Tunnel-Private-Gr                            | [意味]<br>Tunnel-Private-Group-ID属性に不正な<br>値が設定されているため,認証後<br>VLANの割り当てに失敗しました。                                                                                                    | MAC ア<br>ドレス<br>ポート番<br>号 |

49

| 番号 | ログ識別   | ログ種別  | メッセージ表記                                                                                                    | 意味・対処                                                                                                    | 付加情報                                 |
|----|--------|-------|----------------------------------------------------------------------------------------------------|----------------------------------------------------------------------------------------------------|--------------------------------------|
|    |        |       | oup-ID Attribute.)                                                                                                    | [対処]<br>RADIUS サーバが送信する Accept パ<br>ケット内の Tunnel-Private-Group-ID<br>属性に設定する内容を確認してくだ<br>さい。                                                                                                    |                                      |
| 39 | NOTICE | LOGIN | Login failed. ;<br>Failed to assign<br>VLAN. (Reason:<br>The VLAN ID is<br>out of range.)                                          | [意味]<br>VLAN ID が範囲外のため,認証後<br>VLAN の割り当てに失敗しました。<br>[対処]<br>RADIUS サーバが送信する Accept パ<br>ケット内の Tunnel-Private-Group-ID<br>属性に設定する VLAN ID の範囲を確<br>認してください。                                                                                                    | MAC ア<br>ドレス<br>ポート番<br>号<br>VLAN ID |
| 40 | NOTICE | LOGIN | Login failed. ;<br>Failed to assign<br>VLAN. (Reason:<br>The Port doesn't<br>belong to VLAN.)                                      | <ul> <li>[意味]</li> <li>認証ポートが VLAN ID に属していないため,認証後 VLAN の割り当てに失敗しました。</li> <li>[対処]</li> <li>RADIUS サーバが送信する Accept パケット内の Tunnel-Private-Group-ID 属性に設定する VLAN ID が, コンフィグレーションコマンド switchport mac の vlan パラメータで認証ポートに設定した VLAN ID に含まれていることを確認してください。</li> </ul> | MAC ア<br>ドレス<br>ポート番<br>号<br>VLAN ID |
| 42 | NOTICE | LOGIN | Login failed. ;<br>Failed to assign<br>VLAN. (Reason:<br>The VLAN status<br>is disabled.)                                          | <ul> <li>[意味]</li> <li>VLAN が disable 状態のため,認証後</li> <li>VLAN の割り当てに失敗しました。</li> <li>[対処]</li> <li>割り当てる VLAN の状態をコンフィ<br/>グレーションコマンド state で active</li> <li>に設定してください。</li> </ul>                                                                                 | MAC ア<br>ドレス<br>ポート番<br>号<br>VLAN ID |
| 46 | NOTICE | LOGIN | Login failed. ;<br>Failed to<br>authenticate the<br>supplicant<br>because it could<br>not be registered<br>to MAC<br>VLAN.(code=x) | <ul> <li>[意味]</li> <li>MAC VLAN への Supplicant 登録が失敗したため,認証に失敗しました。</li> <li>[対処]</li> <li>ほかの認証との認証合計数が装置の収容条件や設定した最大認証端末数を上回っている場合は,下回った時点で,再度認証操作をしてください。</li> <li>また,ほかの認証で認証していないことを確認してください。</li> </ul>                                                        | MAC ア<br>ドレス<br>ポート番<br>号<br>VLAN ID |

# clear dot1x statistics

追加 [注意事項]

・本コマンドを実行すると, show dot1x コマンドの Last EAPOL(最後に受信した EAPOLの送信元 MAC アドレス)もクリアされます。

第4編 運用コマンドレファレンス

# 33 Web 認証

# show web-authentication logging

# 追加

表 33-6 動作ログメッセージー覧

| 番号 | ログ識別   | ログ種別   | メッセージ表記                                                                        | 意味・対処                                                                                                    | 付加情報                                            |
|----|--------|--------|--------------------------------------------------------------------------------|----------------------------------------------------------------------------------------------------|-------------------------------------------------|
| :  | :      | :      | :                                                                              | :                                                                                                    | :                                               |
| 50 | NORMAL | LOGOUT | Force logout ; Authentic<br>mode had changed (static<br>vlan -> dynamic vlan). | <ul> <li>[意味]</li> <li>固定 VLAN モードからダイナ</li> <li>ミック VLAN モードに認証方</li> <li>式が切り替わったため,全ユー</li> <li>ザの認証を解除しました。</li> <li>[対処]</li> <li>ありません。</li> </ul>                                                                                        | MAC アドレス<br>ユーザ名<br>IP アドレス<br>VLAN ID<br>ポート番号 |
| 51 | NOTICE | LOGIN  | Login failed ; IP address<br>is not right.                                     | [意味]<br>固定 VLAN モードまたはダイ<br>ナミック VLAN モード時, Web<br>認証専用 IP アドレス以外の IP<br>アドレスでログイン操作が行<br>われました。または,認証端末<br>の IP アドレスから VLAN,<br>MAC アドレス,及びポートの<br>特定に失敗しました。<br>[対処]<br>Web 認証専用 IP アドレスでロ<br>グイン操作をしてください。ま<br>たは,認証端末の IP アドレス<br>を確認して下さい。 | ユーザ名<br>IP アドレス                                 |
| 54 | NORMAL | LOGIN  | Force login succeeded.                                                         | <ul><li>[意味]</li><li>強制認証に成功しました。</li><li>[対処]</li><li>ありません。</li></ul>                                                                                                    | MAC アドレス<br>ユーザ名<br>IP アドレス<br>VLAN ID<br>ポート番号 |
| :  | :      | :      | :                                                                              | :                                                                                                    | :                                               |

表 33-6 動作ログメッセージー覧

## set web-authentication html-files

# 削除

[パラメータ]

#### <directory>

登録用の画面, メッセージおよび Web ブラウザのお気に入りに表示するアイコンを格納したディレクト リを指定します。

なお,登録用の画面,メッセージおよび Web ブラウザのお気に入りに表示するアイコンは,次の条件に 従ってディレクトリに格納しておく必要があります。

- ・/config/wa/htdocs 以外のディレクトリに格納してください。
- ・ディレクトリ内にサブディレクトリを作成しないでください。
- ・ディレクトリ内に必ず「login.html」を格納してください。
- ・登録用の画面、メッセージ、およびアイコンのファイル名は、次のとおり指定してください。
  - ログイン画面 : 「login.html」

Reply-Message 表示画面: 「loginProcess.html」

- ログイン成功画面: 「loginOK.html」
- ログイン失敗画面:「loginNG.html」
- ログアウト画面:「logout.html」
- ログアウト成功画面:「logoutOK.html」
- ログアウト失敗画面:「logoutNG.html」
- 認証エラーメッセージ:「webauth.msg」

Web ブラウザのお気に入りに表示するアイコン: 「favicon.ico」

その他のファイル (gif など)を格納する場合,ファイル名は任意です。

#### 削除

[実行例]

Web 認証の画面,メッセージおよびアイコンの登録の実行例を次に示します(登録用の画面,メッセージおよびアイコンをディレクトリ「k-html」に格納した場合)

# ls -l k-html

| -rwxr-xr-x | operator | users | 1108 Dec | 6 09:59 login.html        |
|------------|----------|-------|----------|---------------------------|
| -rwxr-xr-x | operator | users | 1263 Dec | 6 09:59 loginProcess.html |
| -rwxr-xr-x | operator | users | 1302 Dec | 6 09:59 loginNG.html      |
| -rwxr-xr-x | operator | users | 1300 Dec | 6 09:59 loginOK.html      |
| -rwxr-xr-x | operator | users | 843 Dec  | 6 09:59 logout.html       |
| -rwxr-xr-x | operator | users | 869 Dec  | 6 09:59 logoutNG.html     |
| -rwxr-xr-x | operator | users | 992 Dec  | 6 09:59 logoutOK.html     |
| -rwxr-xr-x | operator | users | 109 Dec  | 6 09:59 webauth.msg       |

#### 第4編 運用コマンドレファレンス

-rwxr-xr-xoperatorusers199 Dec6 09:59 favicon.ico-rwxr-xr-xoperatorusers 20045 Dec6 09:59 aaa.gif

# set web-authentication html-files k-html
Would you wish to install new html-files ? (y/n):y
executing...
Install complete.

# restart web-authentication

削除 [パラメータ]

core-file

再起動時に Web 認証のコアファイルと Web サーバのコアファイルを出力します。

## 削除

[注意事項]

コアファイルの格納ディレクトリおよび名称は、次のとおりになります。

格納ディレクトリ:/usr/var/core/

Web 認証のコアファイル: wad.core

Web サーバのコアファイル:httpd.core

指定ファイルがすでに存在する場合は無条件に上書きするので,必要ならば,ファイルをあらかじめバッ クアップしておいてください。

# 44 応答メッセージ

# 44.1.32 マルチステップ認証

## 追加

表 44-32 マルチステップ認証の操作の応答メッセージ

#### 表 44-32 マルチステップ認証の応答メッセージ

| メッセージ                                | 内容                                                                                                    |
|--------------------------------------|----------------------------------------------------------------------------------------------------|
| Connection failed to 802.1X program. | IEEE802.1X プログラムへの接続が失敗しました。コマン<br>ドを再実行してください。頻発する場合は, restart dot1x<br>コマンドで IEEE802.1X を再起動してください。 |

## 第5編 メッセージ・ログレファレンス

追加および変更はありません。

第4編 運用コマンドレファレン

追加および変更はありません。

## 第6編 MIB レファレンス